# **Approving Pay Transactions**

| Overview                 |                                                                                                    |
|--------------------------|----------------------------------------------------------------------------------------------------|
| Introduction             | This guide provides the procedures for approving pay transactions and<br>Pay Correction action requests in Direct Access (DA).                                                                                                    |
| Required User<br>Roles   | The approver must have the CGHRSUP user role to approve pay transactions and pay corrections in DA.                                                                                                    |
| Important<br>Information | If the error message below displays, click <b>OK</b> , then click any other menu<br>item and the search parameters or action request will open.<br>No active employee instance found for Employee 1053019 (0.0) CG_COMMON HumarResources Person OnExecute Name getActiveEmployeeInstanceForPay PCPC 7632 Statement 140<br>Called from CG_ACTN_REQUEST_AD_GBL PostBuild Statement 4 |
| Contents                 |                                                                                                    |

| Торіс                                    | See Page |
|------------------------------------------|----------|
| Approving Pay Transactions               | 2        |
| Approving Pay Correction Action Requests | 5        |

# **Approving Pay Transactions**

**Introduction** This section provides the procedures for approving pay transactions in Direct Access (DA).

**Procedures** See below.

| Step | Action                                                             |                                                                |
|------|--------------------------------------------------------------------|----------------------------------------------------------------|
| 1    | After selecting Requests from the My Homepage drop-down,           | click on the Self                                              |
|      | Service Requests tile.                                             |                                                                |
|      | 0                                                                  | <u>ن</u> ا                                                     |
|      | Requests                                                           | > Notifications                                                |
|      | My Homepage Self Service Requests Payroll Requests Request Reports |                                                                |
|      | Requests                                                           |                                                                |
|      |                                                                    |                                                                |
|      |                                                                    |                                                                |
|      |                                                                    |                                                                |
|      | 0                                                                  | <b>U</b>                                                       |
|      | $\bigtriangledown$                                                 | No notifications<br>When new notifications arrive, the Refresh |
|      |                                                                    |                                                                |
| 1.5  | Select the View My Requests (all types) option.                    |                                                                |
|      |                                                                    |                                                                |
|      | Submit an Absence Request                                          |                                                                |
|      | Non-Chargeable Absence Request                                     |                                                                |
|      | Tiew My Absence Requests                                           |                                                                |
|      | Submit a Delegation Request                                        |                                                                |
|      | View My Requests (all types)                                       |                                                                |
|      | PHS Submit Retirement Docs                                         |                                                                |
|      | Submit a Drill Request                                             |                                                                |
|      | User Access Request                                                |                                                                |
|      | Submit A School Request                                            |                                                                |
|      |                                                                    |                                                                |

# Approving Pay Transactions, Continued

Procedures, continued

| Step | Action                                                                                                    |  |  |  |
|------|----------------------------------------------------------------------------------------------------|--|--|--|
| 2    | The View My Action Requests page will display.                                                                                                    |  |  |  |
|      | • Select the Requests I am Approver For radio button.                                                                                                    |  |  |  |
|      | • Transaction Name – leave as All Transactions, or using the drop-down, select                                                                                                    |  |  |  |
|      | the type of transaction to be approved (only those transactions will display in                                                                                                    |  |  |  |
|      | the Search Results).                                                                                                    |  |  |  |
|      | • I ransaction Status – leave as Pending.                                                                                                    |  |  |  |
|      | Click Populate Grid                                                                                                    |  |  |  |
|      | chek i opulate Grid.                                                                                                    |  |  |  |
|      | <b>NOTE:</b> To narrow the search results even further, a <b>Submission From Date</b>                                                                                                    |  |  |  |
|      | and/or a Submission To Date may be entered.                                                                                                    |  |  |  |
|      | View My Action Requests                                                                                                    |  |  |  |
|      | Leia Organa Solo                                                                                                    |  |  |  |
|      | 1. 'My Submitted Requests' allows member to bring up only their Action Requests.                                                                                                    |  |  |  |
|      | <ol> <li>Requests I am Approver For allows approver to bring up only those Action Requests submitted to them.</li> <li>All Requests' allows the approver to pull up their Action Requests and those submitted to them.</li> </ol> |  |  |  |
|      | 4. Transaction Name field allows user to select a particular transaction (i.e., Absence Request, Delegation, etc.)                                                                                                    |  |  |  |
|      | 5. Refresh button clears the grid and defaults it back to 'My Submitted Requests' and Transaction Status of 'Pending'.                                                                                                    |  |  |  |
|      | Transaction Status, and what was entered in the Submission From/Submission To Dates.                                                                                                    |  |  |  |
|      |                                                                                                    |  |  |  |
|      | O My Submitted Requests   Requests I am Approver For  All Requests                                                                                                    |  |  |  |
|      | Transaction Name: All Transactions                                                                                                    |  |  |  |
|      | Transaction Status: Pending                                                                                                    |  |  |  |
|      | Submission From Date:                                                                                                    |  |  |  |
|      | Submission To Date: Populate Grid Refresh                                                                                                    |  |  |  |
|      |                                                                                                    |  |  |  |

# Approving Pay Transactions, Continued

## Procedures,

continued

| Step | Action                                                                                                    |
|------|----------------------------------------------------------------------------------------------------|
| 3    | Any transactions matching the criteria entered in Step 2 will populate. Click                                                                                                    |
|      | Approve/Deny for the transaction to be reviewed.                                                                                                    |
|      |                                                                                                    |
|      | NOTE: Transactions may be sorted by clicking the Submission Date or Drill                                                                                                    |
|      | <b>Date</b> for easier tracking (Date format = YYYY/MM/DD).                                                                                                    |
|      | Personalize   Find   View All   [2]   🐺 First 🚯 1-20 of 31 🕖 Last<br>Transaction Name Status Member's Last Name Member's Emplid Member's Deptid Submitted By Approver Submission Date Drill Date Approve/Deny                                                                                                    |
|      | Family Separation Allowance         Pending         Luke Skywalker         1234567         048812         Ansoka Tano         Leia Organa Solo         2022/04/29         Approve/Deny           Career Sea Pay Premium         Pending         Lando Calrissian         1852746         000780         Master Yoda         Leia Organa Solo         2022/04/29         Approve/Deny    |
|      | COLA Approval         Pending         Boba Fett         Fett         2111234         044682         Ahsoka Tano         Leia Organa Solo         2022/04/29         Approve/Deny           Career Sea Pay Premium         Pending         Darth Vader         Vader         2123455         000780         Count Dooku         Leia Organa Solo         2022/04/29         Approve/Deny |
|      | Family Separation Allowance         Pending         Wedge Antilles         Approve/Deny           Family Separation Allowance         Pending         Wedge Antilles         9516237         048812         Master Yoda         Leia Organa Solo         2022/04/29         Approve/Deny                                                                                                |
|      |                                                                                                    |
| 4    | The selected transaction will open in a new window. Review the transaction for                                                                                                    |
|      | accuracy. Enter any <b>comments</b> as appropriate (required if denying the request).                                                                                                    |
|      | I hen click Approve or Deny.                                                                                                    |
|      | Action Request                                                                                                    |
|      | Family Separation Allowance                                                                                                    |
|      | Luke Skywalker                                                                                                    |
|      | Requesting Family Separation Allowance                                                                                                    |
|      | FSA-R For personnel serving in a dependent restricted assignment.                                                                                                    |
|      | FSA-S For personnel permanently assigned to a ship which deployed in excess of 30 days.                                                                                                    |
|      |                                                                                                    |
|      | FSA-1 For TDY assignments, including TDY to a ship which deployed in excess of 30 days.                                                                                                    |
|      | <ol> <li>Choose a Type.</li> <li>Choose a Begin Date. The payment will be added during the pay period in which the Begin Date occurs.</li> </ol>                                                                                                    |
|      | 3. Chose an End Date or leave blank. If the End Date is not entered, then FSA continues until entered.                                                                                                    |
|      | 4. Press Submit.                                                                                                    |
|      | Request Details                                                                                                    |
|      | Type: FSA-T<br>Bogin Date: 04/02/2022                                                                                                    |
|      | End Date: 08/09/2022                                                                                                    |
|      |                                                                                                    |
|      | Request Documents                                                                                                    |
|      | Comment:                                                                                                    |
|      |                                                                                                    |
|      |                                                                                                    |
|      | Approve                                                                                                    |
|      | Request Status Pending     DView/Hide Comments                                                                                                    |
|      | Approvers                                                                                                    |
|      | Pending                                                                                                    |
|      | Multiple Approvers                                                                                                    |
|      |                                                                                                    |
|      | Comments                                                                                                    |
|      | Luke Skywalker at 04/29/22 - 5:59 PM                                                                                                    |
|      | MBR TDY TO LOCKPORT FM 04/02 - 08/09                                                                                                    |
|      |                                                                                                    |

# Approving Pay Transactions, Continued

## Procedures,

continued

| Step | Action                                                                                                    |
|------|----------------------------------------------------------------------------------------------------|
| 5    | If approved, the Request Status will update to Approved:                                                                                                    |
|      | Family Separation Allowance                                                                                                    |
|      | Luke Skywalker                                                                                                    |
|      | Requesting Family Separation Allowance                                                                                                    |
|      | FSA-R For personnel serving in a dependent restricted assignment.                                                                                                    |
|      | FSA-S For personnel permanently assigned to a ship which deployed in excess of 30 days.                                                                                                    |
|      | FSA-T For TDY assignments, including TDY to a ship which deployed in excess of 30 days.                                                                                                    |
|      | <ol> <li>Choose a Type.</li> <li>Choose a Begin Date. The payment will be added during the pay period in which the Begin Date occurs.</li> <li>Chose an End Date or leave blank. If the End Date is not entered, then FSA continues until entered.</li> <li>Press Submit.</li> </ol> |
|      | Request Details                                                                                                    |
|      | Type: FSA-T                                                                                                    |
|      | Begin Date: 04/02/2022                                                                                                    |
|      | End Date: 08/09/2022                                                                                                    |
|      | Request Documents                                                                                                    |
|      | Comment:                                                                                                    |
|      |                                                                                                    |
|      | Approve Deny                                                                                                    |
|      | Request Status Approved     Siew/Hide Comments                                                                                                    |
|      | Approvers                                                                                                    |
|      | Approved                                                                                                    |
|      | CGHRSUP for User's SPO<br>05/06/22 - 10:57 AM                                                                                                    |
|      | Comments                                                                                                    |
|      | Luke Skywalker at 04/29/22 - 5:59 PM                                                                                                    |
|      | MBR TDY TO LOCKPORT FM 04/02 - 08/09                                                                                                    |
|      |                                                                                                    |
|      | If denied, the Request Status will update to Denied.                                                                                                    |
|      | SPO Approver                                                                                                    |
|      | Request Status Denied     Oview/Hide Comments                                                                                                    |
|      | Approvers                                                                                                    |
|      | Denied                                                                                                    |
|      | Leia Organa Solo<br>CGHRSUP for User's SPO                                                                                                    |
|      | Commonto                                                                                                    |
|      | Leia Organa Solo at 05/06/22 - 10:58 AM                                                                                                    |
|      | Comments are required when deriving an action request.                                                                                                    |
|      |                                                                                                    |
|      |                                                                                                    |

## **Approving Pay Correction Action Requests**

| Introduction   | This guide provides the procedures for approving Pay Correction Action<br>Requests in Direct Access (DA). |                                       |  |  |
|----------------|----------------------------------------------------------------------------------------------------|---------------------------------------|--|--|
| Pay Correction | The Pay Correction Action Request is used to update or correct previously entered Pay Action Requests:    |                                       |  |  |
|                | • Assignment Pay                                                                                          | Assignment Incentive Pay              |  |  |
|                | • BAS II                                                                                                  | Board Certified Pay                   |  |  |
|                | • Career Sea Pay                                                                                          | Career Sea Pay Premium                |  |  |
|                | COLA Unique                                                                                               | • Crew Flight Pay                     |  |  |
|                | • Discount Meal Rate (CGSMR)<br>(See Stopping CGSMR)                                                      | • Discount Meal Rate Refund<br>(RMM)  |  |  |
|                | Diving Duty Pay                                                                                           | Flight Deck Hazardous Duty     Pay    |  |  |
|                | Family Separation Allowance                                                                               | Foreign Language Proficiency     Pay  |  |  |
|                | Hardship Duty Pay - Location                                                                              | • HDIP (Visit Board Search & Seizure) |  |  |
|                | Hostile Fire/Imminent Danger     Pay                                                                      | • Health Profession Incentive Pay     |  |  |
|                | Health Profession Board Cert IP                                                                           | • HDIP (High Pressure Chamber)        |  |  |
|                | Meal Allowance for Cadets                                                                                 | • Non-Crew Flight Pay                 |  |  |
|                | Optometrist / Veterinarian Pay                                                                            | Special Duty Pay                      |  |  |
|                | Variable Special Pay                                                                                      |                                       |  |  |

#### Stopping Coast Guard Standard Meal Rate (CGSMR)

For members assigned to EUM/ESM/CSP eligible units, the PCS departing endorsement will automatically stop CGSMR deductions the day prior to departure, but CGSMR MUST BE MANUALLY STOPPED:

- The day prior to a Reservist departing an EUM/ESM unit.
- The day prior to a galley closure at an EUM/ESM unit (see <u>SMR Batch</u> <u>Process</u> user guide for stopping/starting SMR for multiple members).
- The day prior to departure on terminal leave, with no intention of returning to the unit.
- The day prior to departing to a processing point/permissive orders, with no intention of returning to the unit.
- During Inclusive dates of TDY **away** from EUM/ESM/CSP eligible unit (and **not** TDY to EUM/ESM/CSP eligible unit, field duty, or group travel).
- During Inclusive dates of leave.
- During Inclusive dates of hospitalization.

# Approving Pay Correction Action Requests, Continued

**Procedures** See below.

| Step | Action                                                             |          |                                                                |
|------|--------------------------------------------------------------------|----------|----------------------------------------------------------------|
| 1    | After selecting Requests from the My Homepage drop                 | -down, c | lick on the Self                                               |
|      | Service Requests tile.                                             |          |                                                                |
|      | 0                                                                  |          | <u>ن</u> ا                                                     |
|      | Requests *                                                         | < 2 of 2 | Notifications C                                                |
|      | My Homepage Self Service Requests Payroll Requests Request Reports |          |                                                                |
|      | Requests                                                           |          |                                                                |
|      |                                                                    |          |                                                                |
|      |                                                                    |          |                                                                |
|      |                                                                    |          |                                                                |
|      | 0                                                                  |          | G                                                              |
|      | $\heartsuit$                                                       |          | No notifications<br>When new notifications arrive, the Refresh |
|      |                                                                    |          |                                                                |
| 1.5  | Select the View My Requests (all types) option.                    |          |                                                                |
|      |                                                                    |          |                                                                |
|      | 🔚 Submit an Absence Request                                        |          |                                                                |
|      | Non-Chargeable Absence Request                                     |          |                                                                |
|      | Tiew My Absence Requests                                           |          |                                                                |
|      | Submit a Delegation Request                                        |          |                                                                |
|      | Tiew My Requests (all types)                                       |          |                                                                |
|      | PHS Submit Retirement Docs                                         |          |                                                                |
|      | 🔚 Submit a Drill Request                                           |          |                                                                |
|      | 🔚 User Access Request                                              |          |                                                                |
|      | Submit A School Request                                            |          |                                                                |
|      |                                                                    |          |                                                                |

# Approving Pay Correction Action Requests, Continued

Procedures, continued

| Step | Action                                                                                                    |
|------|----------------------------------------------------------------------------------------------------|
| 2    | The View My Action Requests page will display.                                                                                                    |
|      | • Select the Requests I am Approver For radio button.                                                                                                    |
|      | • <b>Transaction Name</b> – leave as All Transactions, or using the drop-down, select the Pay Correction (only Pay Correction Action Requests will display in the Search Results).                                                                                                    |
|      | • Transaction Status – leave as Pending.                                                                                                    |
|      | Click <b>Populate Grid</b> .                                                                                                    |
|      | <b>NOTE:</b> To narrow the search results even further, a <b>Submission From Date</b> and/or a <b>Submission To Date</b> may be entered.                                                                                                    |
|      | View My Action Requests                                                                                                    |
|      | Leia Organa Solo                                                                                                    |
|      | <ol> <li>'My Submitted Requests' allows member to bring up only their Action Requests.</li> <li>'Requests I am Approver For' allows approver to bring up only those Action Requests submitted to them.</li> <li>'All Requests' allows the approver to pull up their Action Requests and those submitted to them.</li> <li>Transaction Name field allows user to select a particular transaction (i.e., Absence Request, Delegation, etc.)</li> <li>Refresh button clears the grid and defaults it back to 'My Submitted Requests' and Transaction Status of 'Pending'.</li> <li>Populate Grid button populates the grid based on what was selected for the radio button, Transaction Name, Transaction Status, and what was entered in the Submission From/Submission To Dates.</li> </ol> |
|      | O My Submitted Requests I am Approver For O All Requests                                                                                                    |
|      | Transaction Name: Pay Correction                                                                                                    |
|      | Transaction Status: Pending V                                                                                                    |
|      | Submission From Date:                                                                                                    |
|      | Submission To Date: Populate Grid Refresh                                                                                                    |
|      |                                                                                                    |

# Approving Pay Correction Action Requests, Continued

Procedures,

continued

| Step | Action                                                                                                    |
|------|----------------------------------------------------------------------------------------------------|
| 3    | Any transactions matching the criteria entered in Step 2 will populate. Click                                                                                                    |
| 5    | Approve/Deny for the pay action request to be reviewed                                                                                                    |
|      | Approverbeny for the pay action request to be reviewed.                                                                                                    |
|      | NOTE. Transactions may be corted by clicking the Submission Date or Drill                                                                                                    |
|      | <b>NOTE:</b> Transactions may be softed by checking the <b>Submission Date</b> of <b>Drift</b>                                                                                                    |
|      | Date for easier tracking (Date format = Y Y Y / NIN/DD).                                                                                                    |
|      | Transaction Name Status Member Member's Last Name Member's Emplid Member's Deptid Submitted By Approver Submission Date ApproverDeny                                                                                                    |
|      | Pay Correction Request Pending Lando Calrissian Calrissian 1852746 042898 Master Yoda Leia Organa Solo 2022/04/26 Approve/Deny                                                                                                    |
|      | Pay Correction Request Pending Lando Cainssian Cainssian 1852/46 042898 Master Yoda Leia Organa Solo 2022/04/22 Approve/Deny<br>Pay Correction Request Pending Dameron Poe Poe 6543215 042898 Rey Leia Organa Solo 2022/04/22 Approve/Deny |
|      |                                                                                                    |
| 4    | The Dev Competing Action Development with a survey of the Development of the                                                                                                    |
| 4    | The Pay Correction Action Request will open in a new window. Review the                                                                                                    |
|      | action request for accuracy. Enter any comments as appropriate (required if                                                                                                    |
|      | denying the request). Then click <b>Approve</b> or <b>Deny</b> .                                                                                                    |
|      | Action Request                                                                                                    |
|      | Pay Correction                                                                                                    |
|      | Lando Calrissian                                                                                                    |
|      | 1. Choose the Pay Element and Instance to correct. View a member's pay elements and instance numbers using the Element                                                                                                    |
|      | Assignment by Payee link on the home page.<br>2. Press Get Details button. If no results appear, the Pay Element - Instance # combination is invalid and will not be able to be                                                            |
|      | submitted.                                                                                                    |
|      | element. This will cancel the pay element and uncheck the Active box in EABP. Note: Cancelling an instance of a pay element                                                                                                    |
|      | will retroactively reverse all amounts paid or deducted in prior finalized calendars.<br>4. If an amount and/or a supporting value must be corrected, stop or cancel the pay element and create a new request with the                     |
|      | correct information.                                                                                                    |
|      | 5. Press Submit.                                                                                                    |
|      | Request Details                                                                                                    |
|      | Instance #: 1                                                                                                    |
|      | New Begin Date: 11/12/2021<br>New End Date: 04/09/2022                                                                                                    |
|      |                                                                                                    |
|      | Cet Dataile                                                                                                    |
|      |                                                                                                    |
|      | Request Information                                                                                                    |
|      | Current Begin 11/12/2021                                                                                                    |
|      | Current End Date: 03/28/2022                                                                                                    |
|      | Amount: CALCULATED BY GLOBAL PAYROLL                                                                                                    |
|      | Active?: YES                                                                                                    |
|      |                                                                                                    |
|      | Comment:                                                                                                    |
|      |                                                                                                    |
|      | Approve Deny                                                                                                    |
|      |                                                                                                    |
|      | Request Status:Pending View/Hide Comments                                                                                                    |
|      | Pending                                                                                                    |
|      | CGHRSUP for User's SPO                                                                                                    |
|      |                                                                                                    |
|      | Comments                                                                                                    |
|      | Lando Calrissian at 04/26/22 - 12:24 PM<br><no comments=""></no>                                                                                                    |
|      |                                                                                                    |
|      |                                                                                                    |

# Approving Pay Correction Action Requests, Continued

### Procedures,

continued

|   |                                                                                                    |                                                                                                    | Action                                                                                                    |                                                                                                    |
|---|----------------------------------------------------------------------------------------------------|----------------------------------------------------------------------------------------------------|----------------------------------------------------------------------------------------------------|----------------------------------------------------------------------------------------------------|
| I | If approved,                                                                                                    | the Request Status wil                                                                                                    | l update to Approve                                                                                                    | ed:                                                                                                    |
|   | Pay Correction                                                                                                    | <b>*</b>                                                                                                    |                                                                                                    |                                                                                                    |
|   | Lando Calrissian                                                                                                    |                                                                                                    |                                                                                                    |                                                                                                    |
|   | <ol> <li>Choose the<br/>Assignment</li> <li>Press Get D<br/>submitted.</li> <li>Enter a new<br/>element. Thi<br/>will retroacti</li> </ol> | Pay Element and Instance to correct.<br>by Payee link on the home page.<br>etails button. If no results appear, the<br>Begin Date and/or End Date. Choose<br>s will cancel the pay element and unc<br>rely reverse all amounts paid or dedu | View a member's pay elements an<br>Pay Element - Instance # combina<br>"Yes" in the Cancel dropdown if r<br>heck the Active box in EABP. Note<br>ched in prior finalized calendars | nd instance numbers using the Element<br>ation is invalid and will not be able to be<br>nember was NEVER entitled to the pay<br>e: Cancelling an instance of a pay elem |
|   | 4. If an amount<br>correct inforr<br>5. Press Subm                                                                                         | and/or a supporting value must be co<br>nation.<br>it.                                                                                                    | prrected, stop or cancel the pay el                                                                                                    | ement and create a new request with th                                                                                                    |
|   | Request Details                                                                                                    |                                                                                                    |                                                                                                    |                                                                                                    |
|   | Pay Element:                                                                                                    | CSEAPAY                                                                                                    | Cancel:                                                                                                    | NO                                                                                                    |
|   | Instance #:                                                                                                    | 1                                                                                                    |                                                                                                    |                                                                                                    |
|   | New Begin Date:                                                                                                    | 11/12/2021                                                                                                    |                                                                                                    |                                                                                                    |
|   | New End Date:                                                                                                    | 04/09/2022                                                                                                    |                                                                                                    |                                                                                                    |
|   | Get Details                                                                                                    |                                                                                                    |                                                                                                    |                                                                                                    |
|   | Request Informa                                                                                                    | tion                                                                                                    |                                                                                                    |                                                                                                    |
|   | Current Begin                                                                                                    | 11/12/2021                                                                                                    |                                                                                                    |                                                                                                    |
|   | Date                                                                                                    |                                                                                                    |                                                                                                    |                                                                                                    |
|   | Current End Date:                                                                                                    | 03/28/2022                                                                                                    |                                                                                                    |                                                                                                    |
|   | Amount                                                                                                    | CALCULATED BY GLOBAL PAYRC                                                                                                    | DLL                                                                                                    |                                                                                                    |
|   | Active?:                                                                                                    | YES                                                                                                    |                                                                                                    |                                                                                                    |
|   | Comment:                                                                                                    |                                                                                                    |                                                                                                    |                                                                                                    |
|   | Approve                                                                                                    | Deny                                                                                                    |                                                                                                    |                                                                                                    |
|   | <ul> <li>Reques</li> </ul>                                                                                                    | t Status Approved                                                                                                    | View/Hide Comments                                                                                                    | 5                                                                                                    |
|   | Approved<br>Leia Organ<br>CGHRSUP<br>05/06/22 -                                                                                            | a Solo<br>for User's SPO<br>10:55 AM                                                                                                    |                                                                                                    |                                                                                                    |
|   | Comme                                                                                                    | nts                                                                                                    |                                                                                                    |                                                                                                    |
|   | Lando Ca                                                                                                    | alrissian at 04/26/22 - 12:24 Pl                                                                                                    | M                                                                                                    |                                                                                                    |
|   | <no com<="" td=""><td>iments&gt;</td><td></td><td></td></no>                                                                               | iments>                                                                                                    |                                                                                                    |                                                                                                    |
| L |                                                                                                    |                                                                                                    |                                                                                                    |                                                                                                    |
|   |                                                                                                    | <b>D</b>                                                                                                    | 1                                                                                                    |                                                                                                    |
|   | It denied, the                                                                                                    | Request Status will u                                                                                                    | pdate to <b>Denied</b> :                                                                                                    |                                                                                                    |
|   | SPO Approve                                                                                                    | er                                                                                                    |                                                                                                    |                                                                                                    |
|   | - Requ                                                                                                    | iest Status <mark>:Denied</mark>                                                                                                    | Diew/Hide Comme                                                                                                    | ents                                                                                                    |
|   | Approvers                                                                                                    |                                                                                                    |                                                                                                    |                                                                                                    |
| l | Denied                                                                                                    |                                                                                                    |                                                                                                    |                                                                                                    |
|   | CGHR<br>05/06/2                                                                                                    | rgana Solo<br>SUP for User's SPO<br>22 - 10:58 AM                                                                                                    |                                                                                                    |                                                                                                    |
| L | Com                                                                                                    | mente                                                                                                    |                                                                                                    |                                                                                                    |
|   |                                                                                                    | nents                                                                                                    |                                                                                                    |                                                                                                    |
|   | Leia O                                                                                                    | rgana Solo at 05/06/22 - 10:58                                                                                                    | 3 AM                                                                                                    |                                                                                                    |